## **CITI Program Instructions**

For returning users

Created by Sara Stevenson 10/10/17

From citiprogram.org webpage

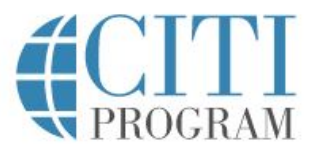

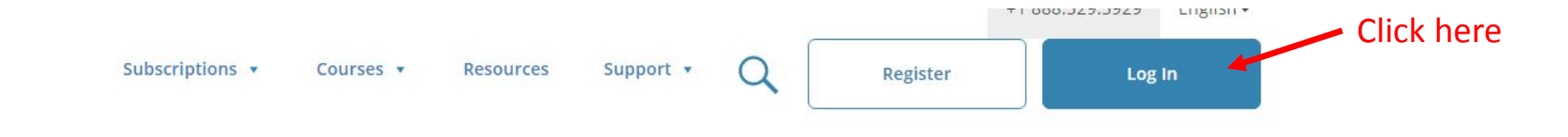

## Introducing the Fundamentals of Biostatistics Course

An efficient, low cost way to learn about or brush up on biostatistics.

View course

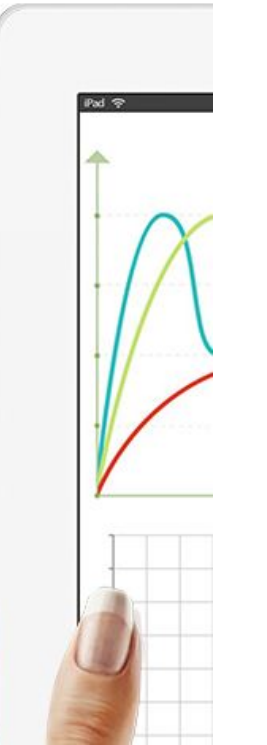

Independent Learners

You will be taken to the Login page. Enter in your username and password. If you can't remember either/both, simply press "Forgot?" and CITI will send you an email with the login information.

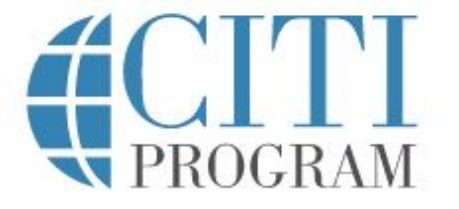

LOG IN THROUGH MY INSTITUTION REGISTER

English -

After logging in, you will be taken to the Main Menu for your profile.

|                                                      | €<br>PRO                            | GRAM        | Collabor | ative Institut | Sara Stevenson<br>ID 5971810<br>Log Out<br>Help |       |   |  |  |
|------------------------------------------------------|-------------------------------------|-------------|----------|----------------|-------------------------------------------------|-------|---|--|--|
|                                                      | Main Menu                           | My Profiles | My CEUs  | My Reports     | Support                                         | Admin | Q |  |  |
|                                                      | Main Menu                           |             |          |                |                                                 |       |   |  |  |
| Click on the —<br>triangle<br>next to<br>"College of | College of Charleston Courses       |             |          |                |                                                 |       |   |  |  |
|                                                      | Affiliate With Another Institution  |             |          |                |                                                 |       |   |  |  |
|                                                      | Affiliate as an Independent Learner |             |          |                |                                                 |       |   |  |  |
| Charleston                                           |                                     |             |          | с. н.          |                                                 |       |   |  |  |

**Courses.**" Pressing here will drop down a menu of all your current courses.

| ✓ College of Charleston Courses                         |                       |                     |               |                        |  |  |  |  |  |
|---------------------------------------------------------|-----------------------|---------------------|---------------|------------------------|--|--|--|--|--|
| Course 👔                                                | Status 🍞              | Completion Record 🕜 | CE Credits 💡  | Survey 📀               |  |  |  |  |  |
| Basic                                                   | Passed<br>29-Nov-2016 | View-Print-Share    | Apply Now     | Post-course evaluation |  |  |  |  |  |
| Biomedical Researchers-RCR                              | Passed<br>09-Jun-2017 | View-Print-Share    | Not Available | Post-course evaluation |  |  |  |  |  |
| Conflicts of Interest                                   | Passed<br>01-Jun-2017 | View-Print-Share    | Apply Now     | Post-course evaluation |  |  |  |  |  |
| Humanities Researchers - RCR                            | Passed<br>09-Jun-2017 | View-Print-Share    | Not Available | Post-course evaluation |  |  |  |  |  |
| IACUC Members                                           | Passed<br>30-May-2017 | View-Print-Share    | Apply Now     | Post-course evaluation |  |  |  |  |  |
| Institutional Biosafety Committee Member Course         | Not Started           | Not Earned          | Not Available |                        |  |  |  |  |  |
| IRB Members                                             | Passed<br>13-Dec-2016 | View-Print-Share    | Apply Now     | Post-course evaluation |  |  |  |  |  |
| Physical Science Researchers-RCR                        | Passed<br>09-Jun-2017 | View-Print-Share    | Not Available | Post-course evaluation |  |  |  |  |  |
| Research Administrators                                 | Passed<br>09-Jun-2017 | View-Print-Share    | Not Available | Post-course evaluation |  |  |  |  |  |
| Social, Behavioral, and Education (SBE) Researchers/RCR | Incomplete            | Not Earned          | Not Earned    |                        |  |  |  |  |  |

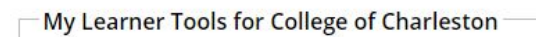

- Add a Course
- Remove a Course
- View Previously Completed Coursework
- Opdate Institution Profile
- View Instructions page
- Remove Affiliation

Click here if you need to take an additional course

Click here for instructions on how to enroll or remove courses

Here you can see all the courses you have enrolled in, and their current status. Courses are valid for FIVE YEARS after the Passed date.

\*\*Please note: you do not need to take all the courses listed here. Only take the courses relevant to your research\*\*